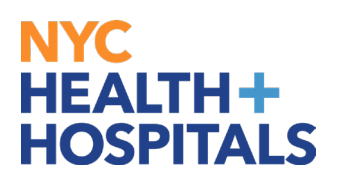

## **Upload a Renewal License or Certification**

1. After successfully logging into PeopleSoft, click on Person Profile

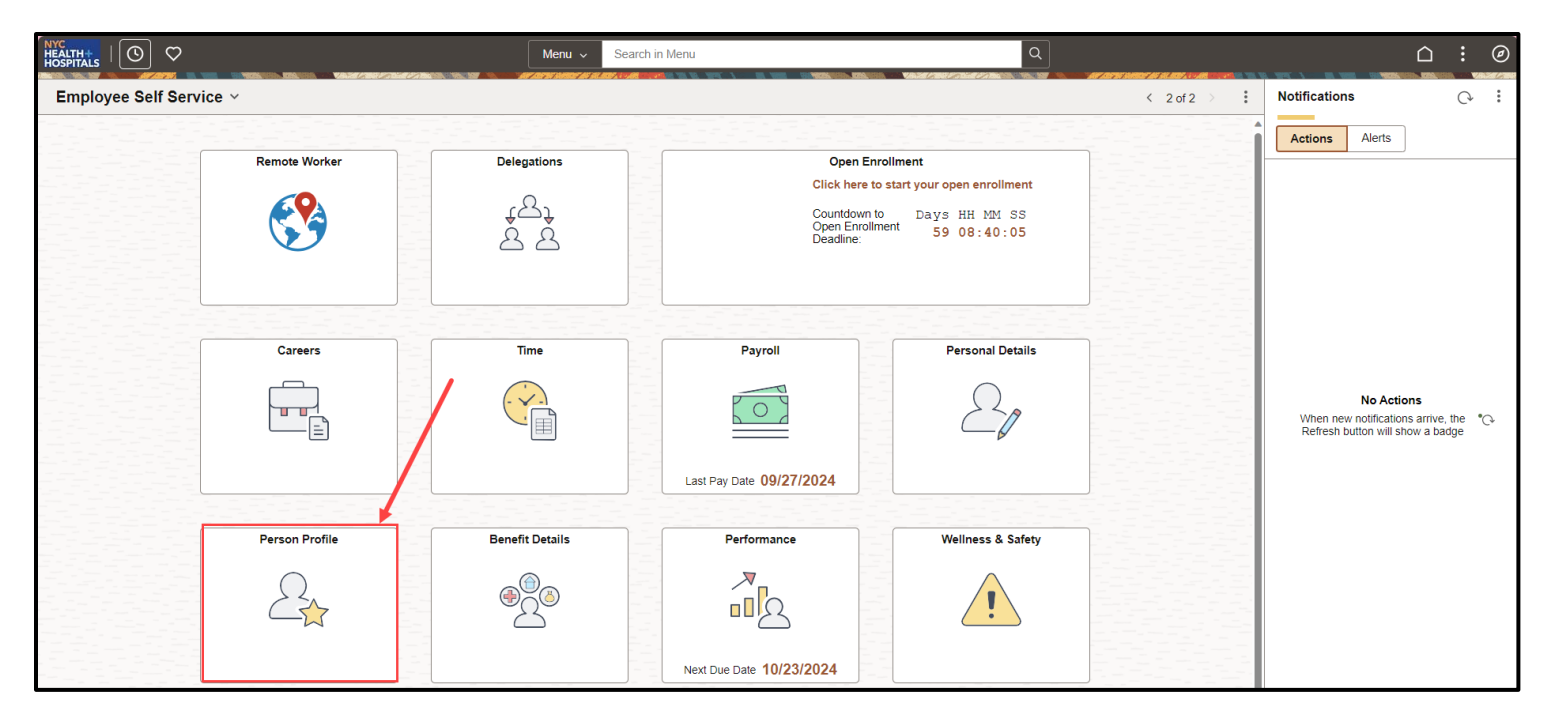

2. Person Profile page will display. Click on Licenses and Certification, click on the arrow under Edit/View on the License or Certification you wish to renew.

| Talent Profile                 |     |                               |                                                                                                    | :         |
|--------------------------------|-----|-------------------------------|----------------------------------------------------------------------------------------------------|-----------|
| Staff Nurse-Critical C         | are |                               |                                                                                                    |           |
| Qualifications                 | ~   | Licenses and Certifications   |                                                                                                    |           |
| Language Skills                | 0   |                               | <u></u>                                                                                                    |           |
| Licenses and<br>Certifications | 3   | License                       | View History                                                                                                    | Edit/View |
| Memberships                    | 0   | ADV CARDIAC LIFE SUPPORT CERT | The second second secon | >         |
| Education                      |     | BAS CARDIAC LIFE SUPPORT CERT | The second second secon | >         |
| Civil Service Information      |     | REGISTERED NURSE              |                                                                                                    |           |
| Physical Exam                  |     |                               |                                                                                                    |           |
| Fit Mask                       |     |                               |                                                                                                    |           |
| COVID Testing                  |     |                               |                                                                                                    |           |
| Clinical Laddor                |     |                               |                                                                                                    |           |

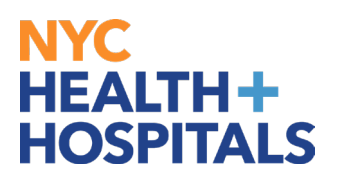

**3.** Click on **Add New Version** to add your license/certification renewal information.

| Cancel                                                   | Licenses and Certifications | Continue                   |
|----------------------------------------------------------|-----------------------------|----------------------------|
| Effective Date                                           | 09/12/2022 Add New Version  | * Indicates required field |
| License                                                  | REGISTERED NURSE            |                            |
|                                                          | Details                     |                            |
| *Status                                                  | Active 🗸                    |                            |
| Country                                                  | United States Q             |                            |
| State                                                    | New York Q                  |                            |
| Renewal Required                                         | No                          |                            |
| Renewal In Progress                                      | No                          |                            |
| Expiration Date                                          | 10/31/20                    |                            |
| Issue Date                                               | 05/05/2005                  |                            |
| License/Certification Number                             |                             |                            |
| Issued By                                                | OP NYS EDU DEPT             |                            |
| ~ Attachments                                            |                             |                            |
| No attachments have been uploaded for this profile item. |                             |                            |
| Add Attachment                                           |                             |                            |

4. Enter today's date as the Effective Date

| Effective Date               | 09/12/2022 Add New Version         |
|------------------------------|------------------------------------|
| License                      | REGISTERED NURSE                   |
|                              | Details                            |
| *Status                      | Active 🗸                           |
| Country                      | United States Q                    |
| State                        | New York Q                         |
| Renewal Required             | No Cancel Add New Version Continue |
| Renewal In Progress          | No Cancer Add New Version Conditie |
| Expiration Date              | 10/31/20                           |
| Issue Date                   | 05/05/20                           |
| License/Certification Number |                                    |
| Issued By                    | OP NYS                             |
|                              |                                    |
| or this profile item.        |                                    |

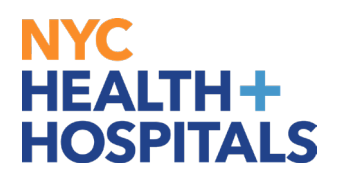

5. Enter the renewal information for the license/certification, including the updated expiration date, issue date, and any other information that may be applicable for your renewal. You will upload a copy of the renewed license/certification by clicking on Add Attachment.

| Licenses and Certifications                              |                                |                            |
|----------------------------------------------------------|--------------------------------|----------------------------|
|                                                          |                                | * Indicates required field |
| Effective Date<br>License                                | 10/01/2024<br>REGISTERED NURSE |                            |
|                                                          | Details                        |                            |
| *Status                                                  | Active 🗸                       |                            |
| Country                                                  | United States Q                |                            |
| State                                                    | New York Q                     |                            |
| Renewal Required                                         | No                             |                            |
| Renewal In Progress                                      | No                             | -                          |
| Expiration Date                                          | 10/01/2029                     |                            |
| Issue Date                                               | 10/01/2024                     |                            |
| License/Certification Number                             | 12345678910                    |                            |
| Issued By                                                | OP NYS EDU DEPT                | E.                         |
| ~ Attachments                                            |                                |                            |
| No attachments have been uploaded for this profile item. |                                |                            |
| Add Attachment                                           | •                              |                            |

6. Click My Device and open your attachment. Click Upload and Done.

| ۴Effecti<br>م                          | Approved Acces     Job Aid Templat     This PC     SOSDisk (C:)     OSD (G) | Vesterday   | Date modified: 10/3/2024 10:19 AM<br>Size: 182 KB<br>Date modified: 10/3/2024 10:19 AM<br>Size: 182 KB |                 |
|----------------------------------------|-----------------------------------------------------------------------------|-------------|----------------------------------------------------------------------------------------------------|-----------------|
|                                        |                                                                             | File Attach | iment                                                                                                  | Done            |
| You may attach up to 5 files to upload |                                                                             |             |                                                                                                    |                 |
| Choose From                            |                                                                             |             |                                                                                                    |                 |
| NURSE_CERT.pdf<br>File Size: 182KB     |                                                                             |             |                                                                                                    |                 |
|                                        |                                                                             |             |                                                                                                    | Upload Complete |
|                                        |                                                                             |             |                                                                                                    |                 |

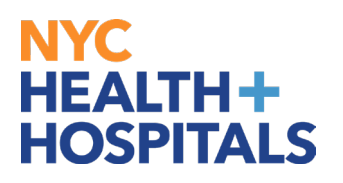

7. You can click your attachment to review and click **Continue**.

| Cancel                       | Licenses and     | Certifications | Continue                 |
|------------------------------|------------------|----------------|--------------------------|
|                              |                  |                | * India a required field |
| Effective Date               | 10/01/2024       |                |                          |
| License                      | REGISTERED NURSE |                |                          |
|                              | Details          |                |                          |
| *Status                      | Active 🗸         |                |                          |
| Country                      | United States Q  |                |                          |
| State                        | New York Q       |                |                          |
| Renewal Required             | No               |                |                          |
| Renewal In Progress          | No               |                |                          |
| Expiration Date              | 10/01/2029       |                |                          |
| Issue Date                   | 10/01/2024       |                |                          |
| License/Certification Number | 12345678910      | Ē              |                          |
| Issued By                    | OP NYS EDU DEPT  | Ē              |                          |
| ~ Attachments                |                  |                |                          |
| +                            |                  |                |                          |
| File Name ↑↓ Description ↑↓  |                  | Attached On 1  | Action                   |
| NURSE_CERT.p                 |                  |                | Delete Attachment        |
|                              |                  |                |                          |

8. The updated license/certification will now appear in your person profile. Click **Submi**t for Approval.

| Talent Profile                 |                               |        |                     | :         |
|--------------------------------|-------------------------------|--------|---------------------|-----------|
| Staff Nurse-Critical Care      |                               |        |                     | 0         |
| Qualifications ~               | Licenses and Certifications   |        | Submit for Approval |           |
| Language Skills                |                               |        |                     |           |
| Licenses and<br>Certifications |                               | 04-4   | 10                  | E-1/40 /  |
| Certifications                 | License                       | Status | View History        | Edit/View |
| Memberships 0                  | ADV CARDIAC LIFE SUPPORT CERT |        | Th                  | >         |
| Education                      | BAS CARDIAC LIFE SUPPORT CERT |        | T <u>P</u>          | >         |
| Civil Service Information      | REGISTERED NURSE              | Update | The                 | >         |
| Physical Exam                  |                               |        |                     |           |
| Fit Mask                       |                               |        |                     |           |

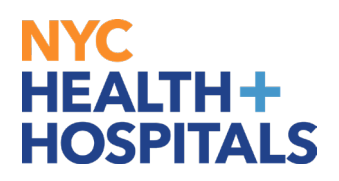

**9.** You will receive an email notification of submission. When your submission is approved or denied, you will receive a notification.

| Reply & Reply All & Forward Control In M<br>Thu 10/3/2024 1:10 PM<br>@ nychhc.org<br>Profile for has been submitted for review<br>To C                                                                                                    |
|----------------------------------------------------------------------------------------------------|
| Enterprise Vault                                                                                                    |
| The following profile has been submitted for review. Originator: Employee ID: Name: Profile Type: Person Profile Status: Active Comments: Use the link below to review the profile. Managers can approve or deny the profile. http://localhost/EMPLOYEE/HRMS/c/ROLE_EMPLOYEEJPM_JP_APPRVL_HIST.GBL?Page=JPM_JP_APPRVL_HIST&Action=U&JPM_PROFILE_ID=241992&JPM_JP_TRAN_NUM=1110981 |
| Managers can also use the Approve Profiles page to access pending approvals.                                                                                                    |
| [Email ID: JPMSubmitPersonProfile]                                                                                                    |

| C Reply                                                                                                    | ≩Reply All 😂 Forward रिई।IM<br>Thu 10/3/2024 1:48 PM |  |
|----------------------------------------------------------------------------------------------------|------------------------------------------------------|--|
| To                                                                                                    | Profile for has been approved                        |  |
| Enterprise \                                                                                                 | /ault                                                |  |
| The follow<br>Originator<br>Employee<br>Name:                                                                | ring profile has been approved.                      |  |
| Profile Typ<br>Profile Sta<br>Comment                                                                        | ie: Person<br>itus: Active<br>S:                     |  |
| Use the lir                                                                                                  | nk below to review the profile.                      |  |
| http://hcmsdevwb02.nychhc.org;10050/psp/hr92tst/EMPLOYEE/HRMS/c/JPM_EMPLOYEE.JPM_PROFILE_XFR_FL.GBL?Action=U |                                                      |  |
| [Email ID:                                                                                                   | JPMApprovePersonProfile]                             |  |
|                                                                                                    |                                                      |  |

| 유Reply (요Reply) All 요 Forward (호) M<br>Thu 10/3/2024 1:48 PM                                                                                                    |        |
|----------------------------------------------------------------------------------------------------|--------|
| Profile for has been denied                                                                                                    |        |
| Enterprise Vault                                                                                                    |        |
| The following profile has been denied.                                                                                                    |        |
| Originator:<br>Employee ID:<br>Name:<br>Profile Type: Person<br>Profile Status: Active<br>Comments:                                                              |        |
| Use the link below to review the profile. Denied profile items are not displayed on the profile. You can access denied items via the View Denied Items profile a | ction. |
| http://hcmsdevwb02.nychhc.org;10050/psp/hr92tst/EMPLOYEE/HRMS/c/JPM_EMPLOYEEJPM_PROFILE_XFR_FLGBL?Action=U                                                       |        |
| [Email ID: JPMDenyPersonProfile]                                                                                                    |        |